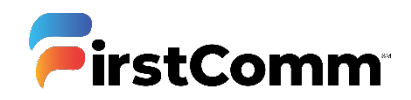

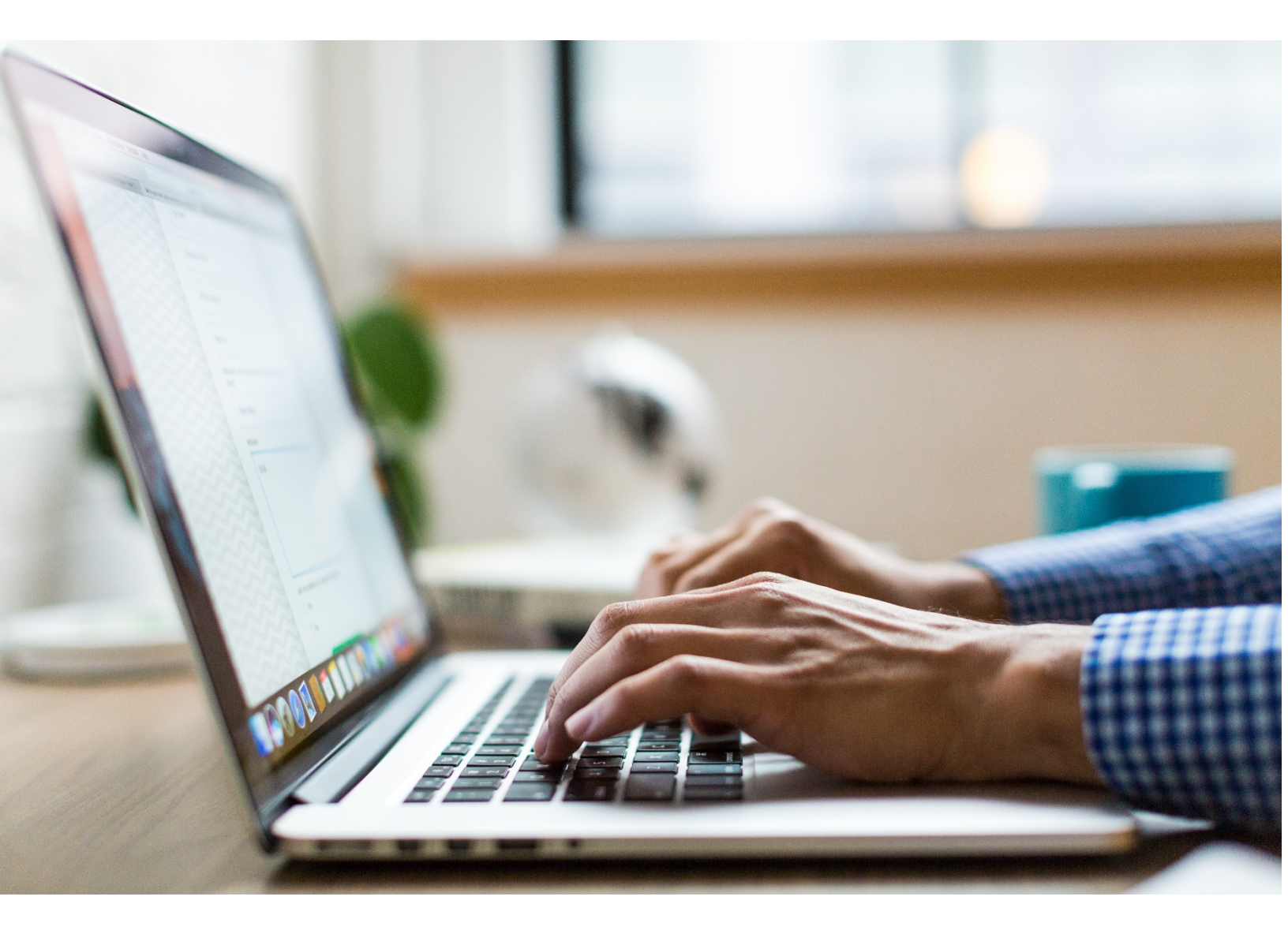

## Fax to Email

User Guide

Updated Version 05.13.20

## Send and receive from any device using Outlook

## Send Fax in 3 Easy Steps:

- Enter the fax number you wish to send a fax to be followed by @fax.firstcomm.com
  e.g. 123456789@fax.firstcomm.com
- 2. Attach your pdf document
- 3. Click Send

Once the email has been received by the recipient, you will receive a confirmation email. It includes the following :

- Number of Pages Sent
- Attachments Sent
- Processing time

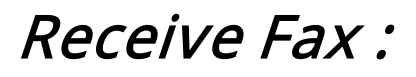

You will receive an email with the attachment when a fax has been sent to you. It includes :

• Sender Details

First Communications, LLC.

• Attachments

| Send          | From *       | amaniyan@firstcomm.com                  |
|---------------|--------------|-----------------------------------------|
|               | То           | 2242061069@fax.firstcomm.com;           |
|               | Cc           |                                         |
|               | Bcc          |                                         |
|               | Subject      | PDF Document                            |
|               | Attached     | Scanned Document.pdf (895 KB)           |
| łi,           |              |                                         |
| Attache       | d is the pdf | document. Please sign and send it back. |
| Best Regards, |              |                                         |
|               |              |                                         |
|               |              |                                         |

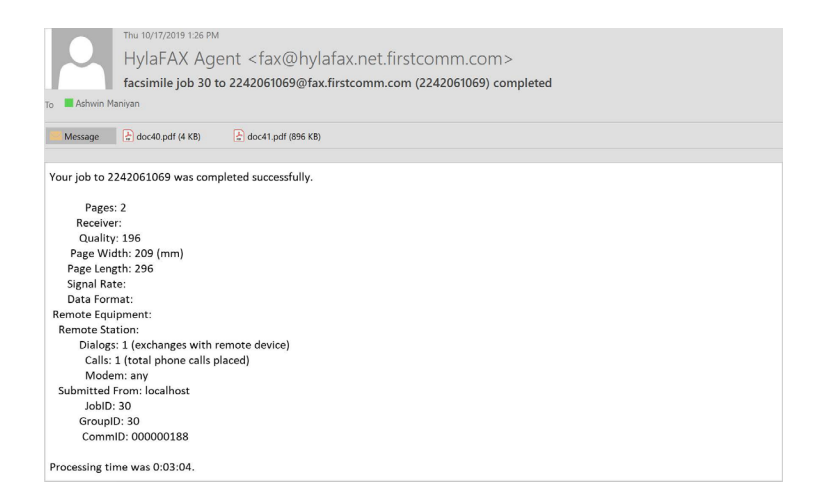

|             | Inu 10/17/2019 126 PM                                                                      |
|-------------|--------------------------------------------------------------------------------------------|
|             | HylaFAX Agent <fax@hylafax.net.firstcomm.com></fax@hylafax.net.firstcomm.com>              |
|             | Fax received from "2242061069"                                                             |
| To Ashwin M | lanivan                                                                                    |
| U We remove | ed extra line breaks from this message.                                                    |
| Message     | (c) fax000000115 pdf (172 KB)                                                              |
| //          |                                                                                            |
| recvq/fax00 | 0000115.ttl (ttp://tylatax.net.firstcomm.com/4559/recvq/fax000000115.ttl):<br>r 2242061069 |
| Pages       | :2                                                                                         |
| Quality     | ; Fine                                                                                     |
| Size:       | ISO A4                                                                                     |
| Receive     | d: 2019:10:17 12:25:24 CDT Time To Receive: 0:02:37                                        |
| Signal Ra   | te: 9600 bit/s                                                                             |
| Data Forr   |                                                                                            |
| Callin1     | sct No<br>• 222/061069                                                                     |
| CalliD2     | 2242061069                                                                                 |
| Received    | On: boston08                                                                               |
| Comm        | 1D: 000000189 ( <u>ftp://hylafax.net.firstcomm.com:4559/log/c00000189</u> )                |
|             |                                                                                            |
|             |                                                                                            |
|             |                                                                                            |
|             |                                                                                            |
|             |                                                                                            |

Basic Package ONLY | Maximum 20 pages / instance (Recommended) | Supported File Format : PDF